## How to get a registration key for Green Shield Canada Online Service?

Note: If you are a registered part-time student you are automatically enrolled on the plan. However, a registration is required to access the GSC online service. By creating an online account and submitting claims electronically you are eligible to get your money back faster. You can **include your direct deposit information** in the online system or receive your reimbursement by cheque in the mail. Your online account is self-serve and you will be able to review your claims history. For more information about Green shield Canada online services, check out: <u>Student Claims</u>.

To register for the online GSC service you would require a registration key.

## Step one

Visit https://onlineservices.greenshield.ca/planmember/AccessMgmt/Public/SignOn.aspx

### Step two

Click on "GET A REGISTRATION KEY" on the bottom right of the page.

| ← → G ■ onlineservice                                                                                                    | ces.greenshield.ca/planmember/AccessMgmt/Public/Sign               | On.aspx                                                                                                    |                                                                                                    |  |  |  |  |  |
|----------------------------------------------------------------------------------------------------|--------------------------------------------------------------------|----------------------------------------------------------------------------------------------------|----------------------------------------------------------------------------------------------------|--|--|--|--|--|
| green shield canada•                                                                                                    |                                                                    |                                                                                                    |                                                                                                    |  |  |  |  |  |
|                                                                                                    | Corporate Site Legal Privacy Security Français Share My Screen     |                                                                                                    |                                                                                                    |  |  |  |  |  |
| WELCOME                                                                                                    | WELCOME TO PLAN MEMBER ONLINE SERVICES                             |                                                                                                    |                                                                                                    |  |  |  |  |  |
| Forgot Password                                                                                                    | SIGN IN HERE                                                       | REGISTER HERE                                                                                                    | GET A REGISTRATION KEY                                                                                                    |  |  |  |  |  |
| Forgot User Name<br>View Demo<br>Ø Support Centre                                                                                                    | User Name 2<br>Forgot User Name?<br>Password 2<br>Forgot Password? | The registration process will not take long all<br>you need is a few pieces of information (like your<br>unique ID number, registration key and date of<br>birth). Ready? | Need a registration key? You might have one<br>already (if you can find it!). Registration keys are<br>sent in the mail with most claim statements.<br>Don't know where you put them? No worries.<br>Just click below to get your registration key (it'll<br>only take a minute).<br>Need help? Click here to watch a video |  |  |  |  |  |
|                                                                                                    |                                                                    | Plan Member ID-00 22<br>Registration Key 23<br>Need help? Click here to watch a video                                                                                     |                                                                                                    |  |  |  |  |  |
|                                                                                                    | o login                                                            | CONTINUE WITH REGISTRATION                                                                                                    | S GET A REGISTRATION KEY                                                                                                    |  |  |  |  |  |
| Unauthorized use of this website and our systems including but not limited to unauthorized entry into our systems, misuse of passwords, or misuse of any information on the website is prohibited. |                                                                    |                                                                                                    |                                                                                                    |  |  |  |  |  |

# Step Three

Type in your plan member ID number, APUSstudentnumber-00 (ex: APU99565324-00), First name, Surname, and CAPTCHA and click continue.

| $\leftrightarrow$ $\rightarrow$ C $\triangleq$ onlineservice | ← → C                                                                                                    |                           |                           |                                |                     |  |  |
|--------------------------------------------------------------|----------------------------------------------------------------------------------------------------|---------------------------|---------------------------|--------------------------------|---------------------|--|--|
| green shield canada                                          |                                                                                                    |                           |                           |                                |                     |  |  |
|                                                              | Corporate Site Legal Privacy                                                                              | Security Français Sha     | are My Screen             |                                |                     |  |  |
| WELCOME                                                      | REQUEST REGISTRATION KEY                                                                                  |                           |                           |                                |                     |  |  |
| FORGOT PASSWORD                                              | •                                                                                                    |                           |                           |                                |                     |  |  |
| Forgot User NAME                                             | Request<br>Registration<br>Key                                                                            | Plan Member<br>Validation | Send Registration<br>Key  | Confirmation                   |                     |  |  |
| VIEW DEMO                                                    |                                                                                                    |                           |                           |                                |                     |  |  |
| ₽ SUPPORT CENTRE                                             | We want to help get                                                                                       | t you online quickly      | . Please enter the inform | mation below, to help us valio | date your identity. |  |  |
|                                                              | Plan Member ID-00                                                                                         |                           |                           |                                |                     |  |  |
|                                                              | First Name 7                                                                                              |                           |                           |                                |                     |  |  |
|                                                              | Surname                                                                                                   |                           | 2                         |                                |                     |  |  |
|                                                              | We use the CAPTCH<br>on our site.<br>CAPTCHA<br>COMPACTOR<br>CONTINUE<br>CONTINUE<br>CONTINUE<br>CONTINUE | IA to ensure optima       | l security                |                                |                     |  |  |

# Step four

Enter your date of birth in the following format (yyyymmdd) and click continue

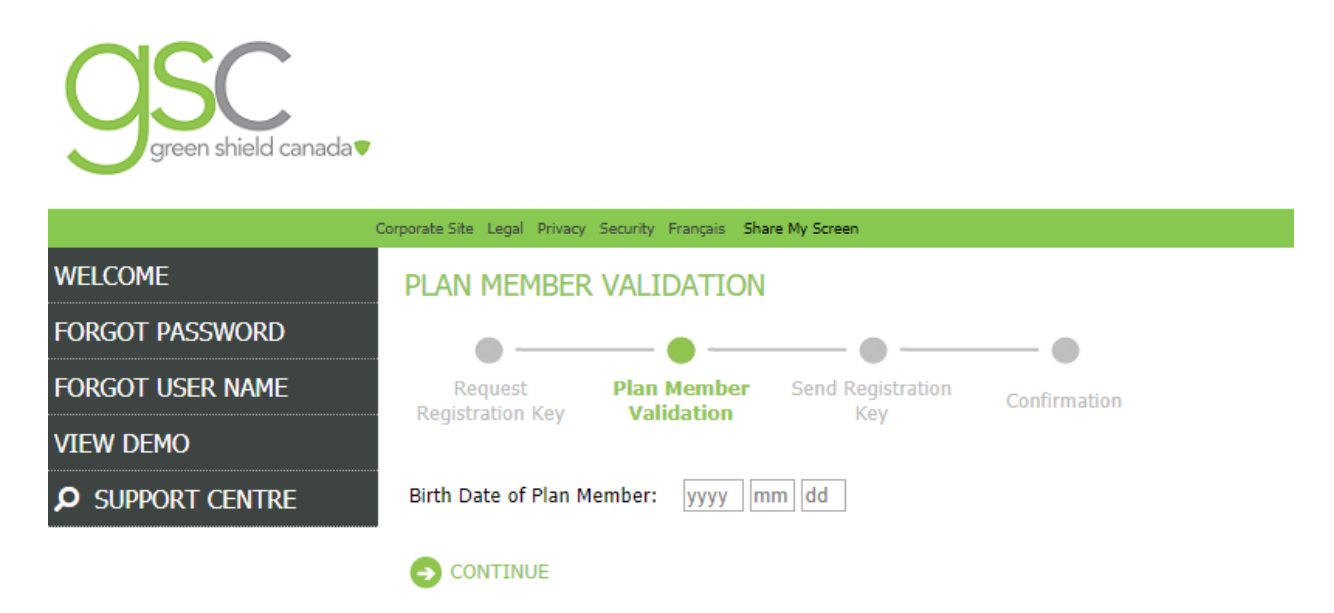

### **Step Five**

Answer the question to validate your identity and clinic continue

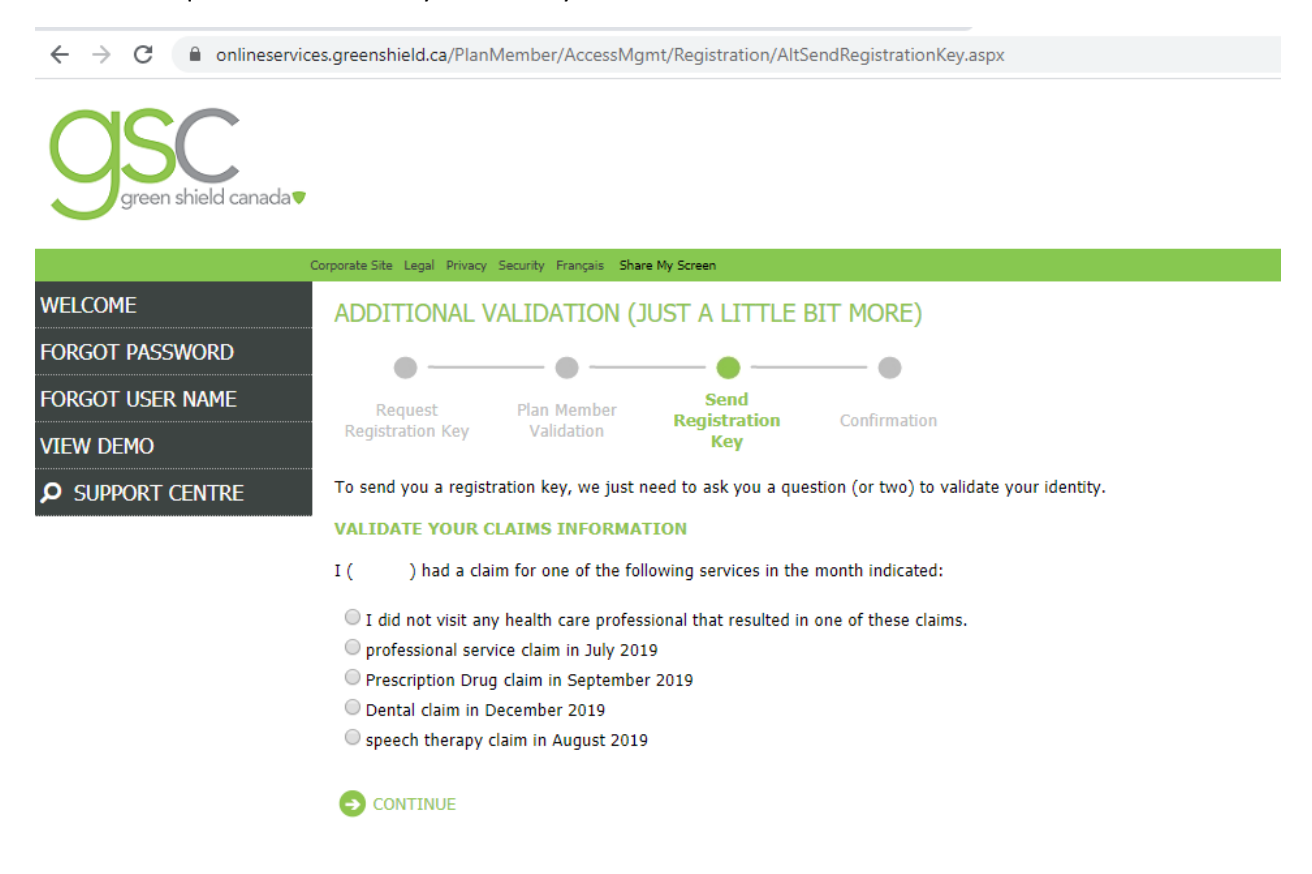

#### **Step Six**

It will lead you to the confirmation page.